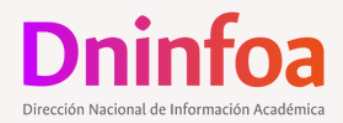

## GUÍA RÁPIDA DEL SERVICIO PAGO En línea para estudiantes

SIA

Λ

5

6

•

8

9

•

10

Ingrese a http://dninfoa.unal.edu.co

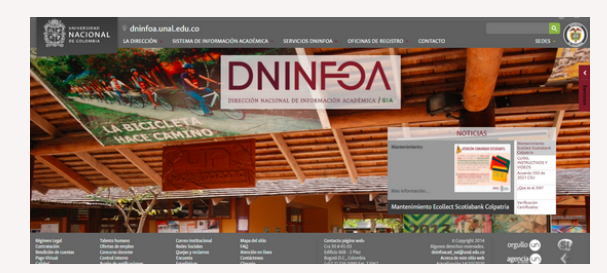

Ruta de acceso: Sistema de Información Académica / Portal de Servicios Académicos / Autentíquese / Información financiera / Pago en Línea.

Seleccione el plan de estudio y el periodo académico donde tiene recibos pendientes por pagar.

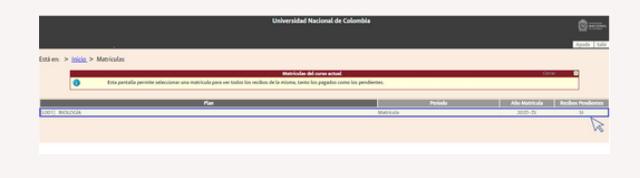

Visualizará una ventana emergente denominada "Formas de pago" aquí, seleccione el link "Pago con Ecollect" para realizar el pago por PSE.

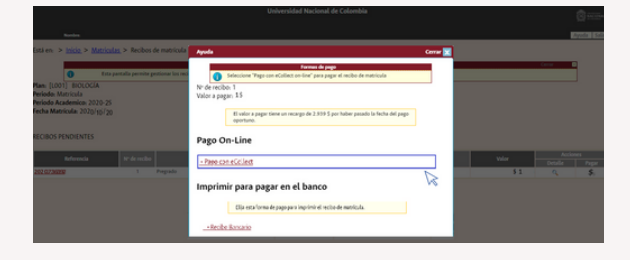

Una vez establecida la conexión, se visualizará la pantalla de Módulo de Recaudos, donde el estudiante tiene generado el recibo de pago, podrá realizar el pago tanto PSE como en tarjeta de crédito u otras tarjetas.

Módulo de Recaudos e suce

Seleccione la opción "Pago de recibo de matrícula" o "Pago de derechos de grado", según el pago que requiera realizar.

En la sección recibos pendientes de pago, seleccione la opción \$ "Pagar".

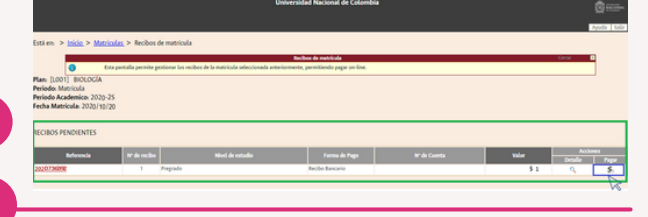

El portal lo direccionará a la pantalla "Pasarela de pago" para seguir con él proceso de pago en línea, seleccione "Aceptar"

| 1 | Pago con tarjeta                                                                                                    |  |
|---|----------------------------------------------------------------------------------------------------|--|
|   | 4 Ha seleccionado pago con tarjeta. Si está de acuerdo con el valor pulse el botón "aceptar". Si no está de acuerdo pulse, "cancelar" y contacte con el responsable del servico. |  |
|   | Datos del pago                                                                                                    |  |
|   | Nümens de operación 20071640_20201028110153<br>Valora pagan 1 Poso                                                                                                    |  |
|   | at Cancelan                                                                                                    |  |
|   | Para consultar la Normativa de la Universidad, pulse el siguiente enlace: <u>Normativa de caepos</u>                                                                             |  |
|   | UXXX.Audimus<br>per GGO                                                                                                    |  |
|   |                                                                                                    |  |

Una vez se realice el pago, es direccionado nuevamente a la página de "eCollect", en la cual, podrá consultar la información correspondiente al comprobante de pago.

|   | Realiza débito desde cuentas co<br>seleccione el banco, el sistema l | rriente y ahorro de bancos en Colombia, una vez<br>PSE solicitará registrar tu correo la primera vez, s | iya × | Total a Pagar \$1.0                                                            |
|---|----------------------------------------------------------------------|----------------------------------------------------------------------------------------------------|-------|--------------------------------------------------------------------------------|
|   | pse                                                                  |                                                                                                    | 57    | O REALIZAR PAGO                                                                |
| 1 | BANCO UNION COLOMBIANO                                               | v 04 Persona Natural                                                                                    | ာစ်   |                                                                                |
|   | Tipo de Identificación                                               | * Documento de Identificación                                                                           |       | Protegido por reCAPTCHA, aplican polític<br>de arivaridad y términas de Google |
|   | Céchila de Ciudadania                                                | ~ 05 00000000000                                                                                        | 0     | NTurner                                                                        |
| 2 |                                                                      |                                                                                                    |       | Peccaece Paccaece                                                              |
| 2 |                                                                      |                                                                                                    |       |                                                                                |

Complete la información del formulario y seleccione el icono "Realizar pago".

La plataforma de eCollect, emitirá una ventana emergente en la cual solicita la calificación de la experiencia, califíquela o de lo contrario seleccione "omitir".

| () El page se ha malical | lo conscianente. Pulse el lution pera volver. | Pago realizado                                                                                                    |  |
|--------------------------|-----------------------------------------------|----------------------------------------------------------------------------------------------------|--|
|                          | Datus del popo                                |                                                                                                    |  |
|                          |                                               | Facher 25/02/019<br>Michael de autorización, 4/2010/00<br>Parales, 4/2010/27<br>Michael de operación, 6/2010/27<br>Michael de operación, 6/2010/27 |  |
|                          |                                               | Volver .                                                                                                    |  |

Es direccionado a la pantalla de pago realizado, en el cual visualizará los datos del pago y la información del recibo.

| el colometa                                                         | 1005                                         | - ancient account                          |
|---------------------------------------------------------------------|----------------------------------------------|--------------------------------------------|
| colon fue APROBADA por la Entidad Financiera                        |                                              |                                            |
| COMPROBANTE                                                         |                                              | Protegido por reCAPTCHA, aplican políticas |
| Radon Social<br>UNIVERSIDAD NACIONAL DE COLOMBIA<br>Usuario Pagador | - UNALSIA LA PAZ 899990633                   | Cecollect                                  |
|                                                                     |                                              | Centro de ayuda                            |
| No. Transacción eCollect<br>262372                                  | Fecha y Hora<br>20/10/2020 09:19:45 a. m.    | с.<br>в                                    |
| Descripción del Pago<br>Pago de recibos de matrícula de Biología    | Entidad Financiera<br>BANCO UNION COLOMBIANO |                                            |
| No. Autorización/CUS                                                |                                              |                                            |

En la parte superior derecha encontrará el icono de "Imprimir" podrá imprimir el comprobante correspondiente del pago. Para salir del aplicativo, seleccione "Salida Segura".

En la pantalla de "Recibos de matrícula" encontrará el recibo de pago en el bloque de "Recibos pagados" y en la forma de pago realizado "Pago con eCollect".

| RECIBOS PAGADOS |                 |                  |                   |              |               |       |                     |
|-----------------|-----------------|------------------|-------------------|--------------|---------------|-------|---------------------|
| Referencia      | Nº de<br>recibo | Nivel de estudio | Forma de Pago     | Nº de Cuenta | Fecha de pago | Valor | Acciones<br>Detalle |
| 2020736392      | 1               | Pregrado         | Pago con eCollect |              | 2020/10/20    | \$1   | 0                   |

En el servicio "Mis recibos de pago" del Portal de Servicios Académicos encontrará el recibo como "Pagado" y la información correspondiente a la forma de pago "pago con eCollect".

| Pago único por Pago con eCollect | Fecha de cobro: 20/10/2020 |          |
|----------------------------------|----------------------------|----------|
| Incluye:                         | Valor del recibo: \$ 1     | 8        |
| - Matrícula BIOLOGIA             | - Valor pagado:\$ 1        | Imprimir |
|                                  |                            | recibo   |

Para saber más sobre el funcionamiento, tiene disponible el instructivo del servicio, publicado en la página <u>http://dninfoa.unal.edu.co</u> por la ruta de acceso: Sistema de Información Académica / Guías e instructivos.

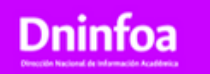

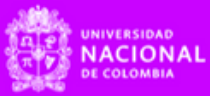